## DPRSInterfaceの設定

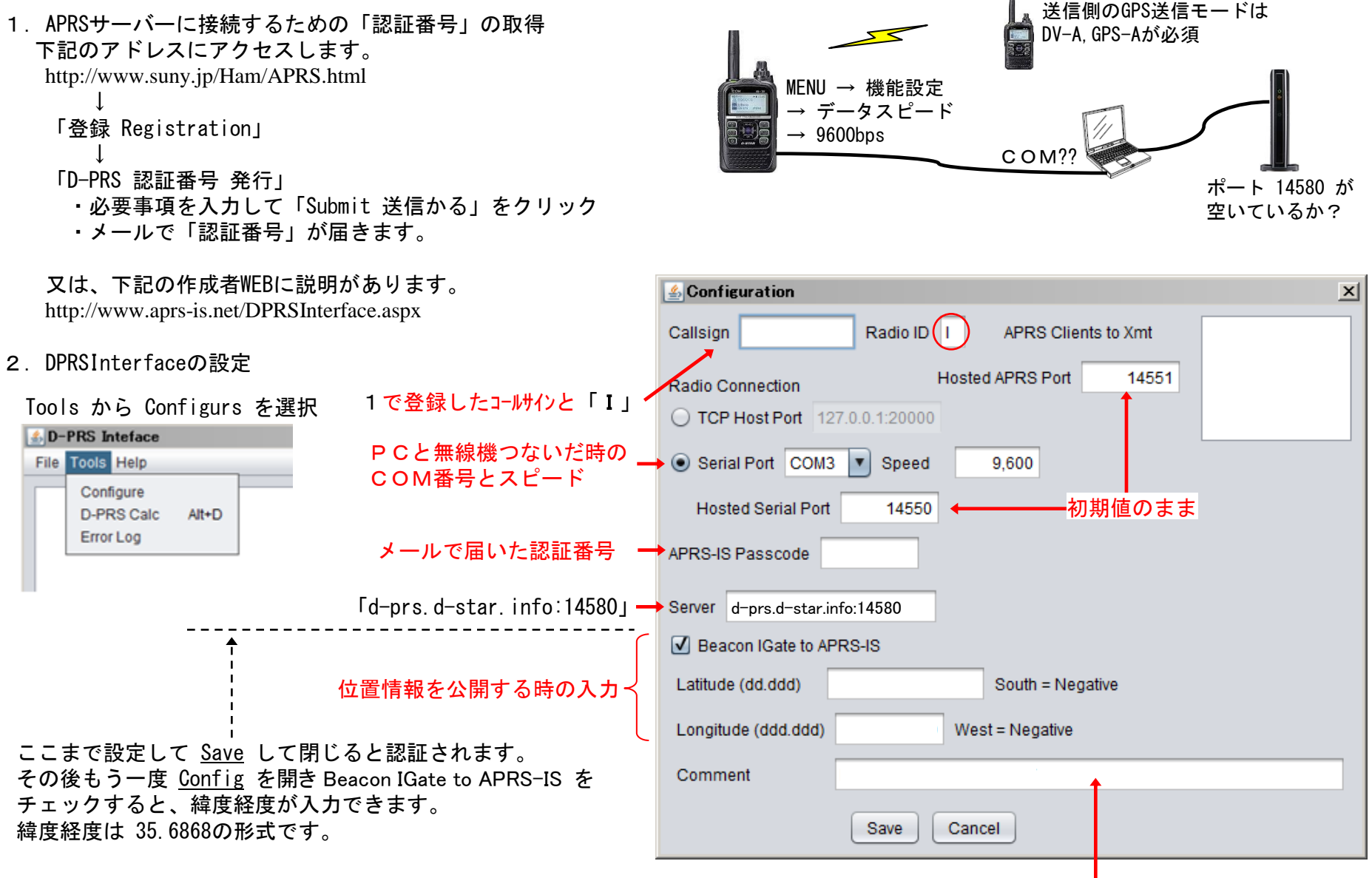

レピータ名称やシンプレックスは周波数を記載する 例「DPRS I-GATE JP1YKH」